# 橋梁通常点検データベースシステムにおけるデータ入出力の効率化

| 山口大学大学院 | 学生会員   | 〇一木秋浩 |
|---------|--------|-------|
| 山口大学大学院 | フェロー会員 | 宮本文穂  |

### 1. はじめに

山口県では,橋梁の損傷状況を把握するため,平 成17年度に「橋梁通常点検マニュアル(案)<sup>1</sup>)」が提 案され,平成18年度には本マニュアルに基づいた通 常点検が実施された.なお,通常点検とは,山口県 職員が行う目視点検であり,2.0m以上の橋梁を対象 とし,損傷状態を把握することを目的としている. 通常点検の結果を有効的に活用するには,効率的な データの蓄積・管理・利用を目的としたデータの整 備が必須となる.ここで注目されるのが,BMS(Bridge Management System)である.BMSとは,橋梁管理者 が適切に維持管理を実行するための支援システムで ある.

山口大学システム設計工学研究室では、山口県と 共同で独自の BMS である J-BMS(Japanese-BMS)を開 発してきた. J-BMS の中でも、橋梁の点検データな どの情報を電子化し、データベースに蓄積するシス テムを J-BMS DB(J-BMS DataBase System)と呼ぶ. J-BMS DB には、通常点検データ、橋梁諸元データ、 補修・補強工事履歴を格納するデータベースが存在 する<sup>2</sup>).

本研究では、「橋梁通常点検マニュアル(案)」に基づいて行われる点検業務を支援する、通常点検デー タベースシステム(以下、通常点検 DB)のデータ入出 力を効率化する以下の追加機能の開発を行った。

- データ入力を効率化するため、データ修正を 可能とする「通常点検データ修正・更新機能」.
- ② データ出力を可能にするため、点検調書の出力を可能とする「点検調書出力機能」.

### 2. 通常点検 DB'08 の概要と機能設計

通常点検 DB'08 を含めた通常点検 DB の運用フロ ーを図1に示す.通常点検 DB'08 には,入力機能, 検索機能が実装されており,検索機能には,点検調 書検索・閲覧機能,写真検索・閲覧機能,損傷検索 機能,マップ検索・閲覧機能がある.しかし,通常 点検 DB'08 には,修正機能,出力機能は実装されて いない(図1内の点線枠参照).そこで,山口県庁との 官学共同研究で打ち合わせを重ね,点検データのチ ェック・修正・追加・削除を可能とする「通常点検 データ修正・更新機能」,および通常点検調書の出力 を可能とする「点検調書出力機能」の開発要望が出 された.また,出力した点検調書ファイルを入力補 助システムに読み込むことで,データの入力作業の 効率化を可能とする要望も出された. 山口大学大学院 非会員 原 淳史 山口大学大学院 正会員 河村 圭

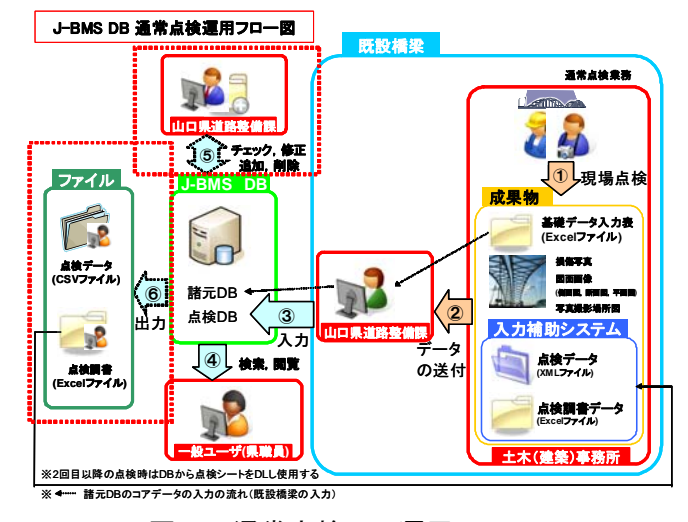

図1 通常点検 DB 運用フロー

### 3. 通常点検 DB' 09 の要件定義と開発

ここでは,平成21年度の通常点検業務に使用される通常点検DB'09の機能を紹介する.

# 3. 1 通常点検データ修正・更新機能

「通常点検データ修正・更新機能」とは、通常点 検 DB に登録されている通常点検データに、不備が ある場合などに、データの修正を行う機能である. データを修正するまでの流れを以下に示す.

図2にデータを修正する橋梁を,損傷区分で検索 する場合の画面を示す.検索結果は損傷ごとに表示 される.画面右側にある「修正」ボタンを押すこと で,図3に示す通常点検データ修正画面(諸元データ) が別ウィンドウで表示される.点検データ修正画面 では,諸元データ,所見をテキストボックス,損傷 区分,対策区分をラジオボタンで修正する.これら の修正データは,画面にデータを保持することによ り,順序に関わらず修正が可能となっている.

データを修正し終えると、図3の右上にある「デ ータ更新」ボタンを押し、図4の損傷写真の修正画 面に移る.写真の修正画面は,損傷区分,損傷状況, 修正前の写真(写真がデータベースに登録されてい ない場合は,山口県庁のシンボル)がデフォルトで表 示される.修正フォームは,損傷状況に該当する「写 真番号」,「損傷区分」,「写真を参照するフォーム」, 「写真を削除するボタン」で構成される.損傷写真 修正画面では,損傷写真の追加・修正・削除が可能 となっている.

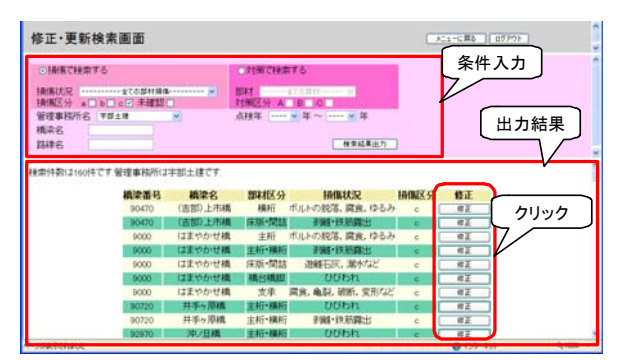

図2 点検データ修正・更新検索

| in the second second second | は元データ                                                                                                    |  |
|-----------------------------|----------------------------------------------------------------------------------------------------|--|
| 部市名(位置)                     | and the second second se |  |
| 点接年月日                       | 2006年8月30日                                                                                                    |  |
| (正)推                        | 東程 121 度 17 份 112 秒                                                                                                    |  |
|                             | 北線 24 度 2 分 21.3 秒                                                                                                    |  |
| 構染器号                        | 90120                                                                                                    |  |
| 点映方法                        | 地上のして                                                                                                    |  |
| 点挟者                         | (株)イタガキ 雑誌コンサルタント                                                                                                    |  |
|                             |                                                                                                    |  |

図3 点検データ修正画面(諸元データ)

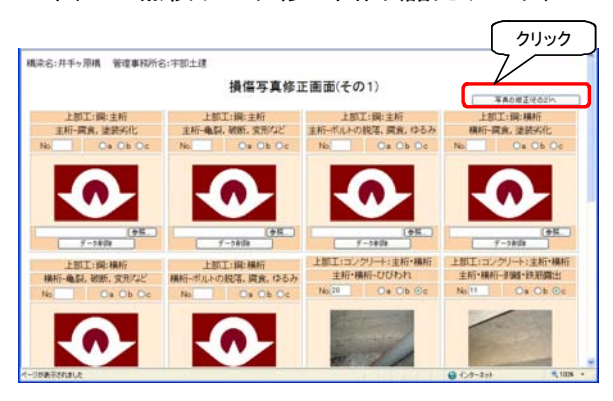

#### 図4 損傷写真修正画面

また,写真を修正する場合,「写真番号」,「写真の 参照」の項目への入力は必須である.

# 3. 2 点検調書出力機能

「点検調書出力機能」とは、通常点検 DB に登録 されている通常点検データが記載された、点検調書 (Excel ファイル)を出力する機能である.また、ダウ ンロードした点検調書の利用により、点検データ(諸 元データのみ)を点検調書作成ソフトへ入力する作 業を効率化することが可能である.

点検調書を出力するには,既存の点検調書検索結 果画面上の「ダウンロード」ボタンを押し,出力す る.出力した点検調書を,図5に示す.

出力した点検調書は印刷し,点検時に前回点検結 果と比較が可能となる.また,出力した点検調書デ ータを点検調書作成ソフトに読み込むことで,「箇所 名」や「座標」などの諸元データが自動的に入力さ れ,2回目以降の点検データの入力作業を効率化する.

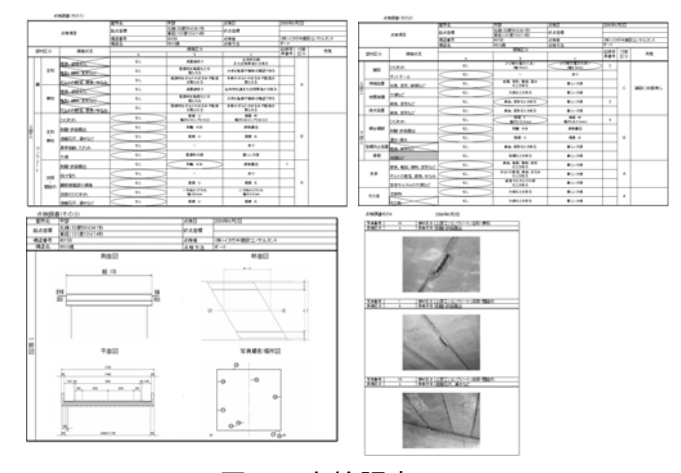

図5 点検調書

### 4. システム検証

開発した通常点検 DB は,機能ごとに仕様通りに 動作するか検証する単体テストや,既存のシステム と共存して問題がないか検証する結合テストを行い, 実際の業務に使用できるか検証した.その上で,ユ ーザである山口県庁職員に使用していただき,通常 点検 DB に対して以下の意見を頂いた.

- 写真を追加,変更したときに,撮影箇所図の変更 が必要となるので,図面(写真撮影箇所図)の修正 項目を追加すると良い,
- 損傷,対策区分,写真の入力が3段階に分かれており,操作が煩雑と感じる.タブ形式等で一つにまとめると良い,その他.

## 5. まとめ

- 以下に、本研究の成果をまとめる.
- ① 通常点検データ修正・更新機能の開発を行った. これにより、通常点検 DB に登録された点検デ ータの修正が可能となり、点検データそのもの の信頼性が向上されると予測する.
- ② 点検調書出力機能の開発を行った.これにより、 必要な時に通常点検 DB に登録された点検デー タを、点検調書として出力することが可能とな る.
- ③ 点検調書作成ソフトを利用した,2回目以降の 通常点検業務フローを考案した.これにより,2 回目以降の通常点検業務作業を軽減する.
- ④ ①~③の機能の開発により、山口県の通常点検 業務に使用可能なデータベースシステムとなった。

## 参考文献

- 山口県土木建築部道路整備課:橋梁通常点検マ ニュアル(案),2005.10
- 2) 一木秋浩:橋梁通常点検データベースシステム におけるデータ入出力の効率化,山口大学卒業 論文,2009.2